# Atelier N1 Excel : les bases

|                     | 17 - 64 -                                   | Ŧ                |                |          |              |                | lasseurl - Micro              | soft Excel | È.                       |                                                                |                               |                                                         |                                 | 0                                        | x       |
|---------------------|---------------------------------------------|------------------|----------------|----------|--------------|----------------|-------------------------------|------------|--------------------------|----------------------------------------------------------------|-------------------------------|---------------------------------------------------------|---------------------------------|------------------------------------------|---------|
| Fichier             | Accue                                       | Insertio         | n Mise en page | Formules | Données      | Rév            | ision Afficha                 | ge Di      | eveloppeu                | ar Complém                                                     | ents                          |                                                         |                                 | a 🕜 🗆 🧃                                  | 8       |
| Coller<br>Presse-pi | ∦<br>©⊒ •<br>∮<br>piers ⊊                   | Calibri<br>G I S | - 11 - A       |          | ■ ≫<br>■ 译 译 | 19<br>19<br>19 | Standard<br>- % 000<br>Nombre | •<br>% %   | 點 Mise<br>Wet<br>受 Style | e en forme cons<br>the sous forme<br>es de cellules =<br>Style | litionnelle *<br>de tableau * | G** Insérer *<br>G* Supprimer *<br>Format *<br>Cellules | Σ · A<br>. Zi<br>. There<br>. E | t Rechercher e<br>selectionner<br>dition | ţ       |
|                     | A1                                          | • (*             | f.             |          |              |                |                               |            |                          |                                                                |                               |                                                         |                                 |                                          | *       |
|                     | A                                           | В                | C              | D        | Ε            | F              | G                             |            | H                        | T                                                              | 1                             | К                                                       | L                               | M                                        | -       |
| 1                   |                                             |                  |                |          |              |                |                               |            |                          |                                                                |                               |                                                         |                                 |                                          |         |
| 2                   |                                             |                  |                |          |              |                |                               |            |                          |                                                                |                               |                                                         |                                 |                                          | 41      |
| 3                   |                                             |                  | -              |          |              |                |                               |            |                          |                                                                |                               |                                                         |                                 |                                          | - 11    |
| 4                   |                                             |                  |                |          |              |                |                               |            |                          |                                                                |                               |                                                         |                                 |                                          | - 11    |
| 5                   |                                             |                  |                |          |              |                |                               |            |                          |                                                                |                               |                                                         |                                 |                                          | -       |
| 6                   |                                             |                  |                |          |              |                |                               |            |                          |                                                                |                               |                                                         |                                 |                                          | - 11    |
| 7                   |                                             |                  | 0              |          |              |                |                               |            |                          |                                                                |                               |                                                         |                                 |                                          | -       |
| 8                   |                                             |                  |                |          |              |                |                               |            |                          |                                                                |                               |                                                         |                                 |                                          | - 1     |
| 9                   |                                             |                  |                |          |              |                |                               |            |                          |                                                                |                               |                                                         |                                 |                                          | -       |
| 10                  |                                             |                  |                |          |              |                |                               |            |                          |                                                                |                               |                                                         |                                 |                                          | 11      |
| 12                  |                                             |                  |                |          |              |                |                               |            |                          |                                                                |                               |                                                         |                                 |                                          | - 1     |
| 12                  |                                             |                  |                |          |              |                |                               |            |                          |                                                                |                               |                                                         |                                 |                                          |         |
| 14                  |                                             |                  |                |          |              |                |                               |            |                          |                                                                |                               |                                                         |                                 |                                          |         |
| 15                  |                                             |                  |                |          |              |                |                               |            |                          |                                                                |                               |                                                         |                                 |                                          |         |
| 16                  |                                             |                  |                |          |              |                |                               |            |                          |                                                                |                               |                                                         |                                 |                                          |         |
| 17                  |                                             |                  |                |          |              |                |                               |            |                          |                                                                |                               |                                                         |                                 |                                          |         |
| 18                  |                                             |                  |                |          |              |                |                               |            |                          |                                                                |                               |                                                         |                                 |                                          |         |
| 19                  |                                             |                  |                |          |              |                |                               |            |                          |                                                                |                               |                                                         |                                 |                                          |         |
| 20                  |                                             |                  |                |          |              |                |                               |            |                          |                                                                |                               |                                                         |                                 |                                          |         |
| 21                  |                                             |                  |                |          |              |                |                               |            |                          |                                                                |                               |                                                         |                                 |                                          |         |
| 22                  |                                             |                  |                |          |              |                |                               |            | -                        |                                                                |                               |                                                         | 1                               |                                          |         |
| 23                  |                                             |                  |                |          |              |                |                               |            | -                        | VOI                                                            | $\mathbf{n}$                  | anc                                                     | TY                              |                                          | •       |
| 14 4 F              | Feull Feull Feull Feull Feull Standard LICO |                  |                |          |              |                |                               |            |                          |                                                                |                               |                                                         |                                 |                                          |         |
| rick [              |                                             |                  |                |          |              |                |                               | _          |                          |                                                                |                               | THE CALL IN                                             |                                 | V. (                                     | Con the |

A chaque démarrage d'Excel, un classeur vierge s'ouvre avec 3 feuilles.

Vous pouvez passez d'une feuille à l'autre en cliquant simplement sur le nom de la feuille (<mark>onglets en bas de page</mark>).

Chaque « case » représente une cellule (une cellule a été passée en vert sur l'image). Ce sont les cellules que vous devrez modifier par la suite afin de créer toutes sortes de choses.

La croix représente la souris, elle peut prendre différentes formes.

- La zone rouge représente le nom de la cellule.
- La cone bleue représente le contenu de la cellule sélectionnée.

## Travail demandé :

- 1. Ouvrez Excel et sélectionnez la cellule A1 (en cliquant une fois dessus)
- 2. Après avoir sélectionné la cellule, tapez le mot « Texte » :
- 3. Appuyez ensuite sur Enter.
- 4. Sélectionnez à nouveau la **cellule A1**, positionnez ensuite le pointeur de la souris au fond à droite de la cellule A1, un + apparaît.
- 5. Faites maintenant un clic sans relâcher et descendez jusqu'à la ligne 12 :
- 6. Puis, relâchez :
- → Vous remarquerez que le texte a été copié dans chaque cellule.
- 7. Replacez le **pointeur** en bas à droite, cliquez sans relâcher et avancez jusqu'à la colonne C.
- 8. Allez vers la feuille 2
- 9. Sélectionnez la **cellule A1** et entrez « Texte 1 » au lieu du précédent « Texte ». Répétez ensuite les mêmes opérations qu'avec « Texte ».
- 10. Vous devriez obtenir quelque chose ressemblant à cela :

|    | A       | В       | C          | D        |
|----|---------|---------|------------|----------|
| 1  | Texte1  | Texte1  | Texte1     |          |
| 2  | Texte2  | Texte2  | Texte2     |          |
| 3  | Texte3  | Texte3  | Texte3     |          |
| 4  | Texte4  | Texte4  | Texte4     |          |
| 5  | Texte5  | Texte5  | Texte5     |          |
| 6  | Texte6  | Texte6  | Texte6     |          |
| 7  | Texte7  | Texte7  | Texte7     |          |
| 8  | Texte8  | Texte8  | Texte8     |          |
| 9  | Texte9  | Texte9  | Texte9     |          |
| 10 | Texte10 | Texte10 | Texte10    |          |
| 11 | Texte11 | Texte11 | Texte11    |          |
| 12 | Texte12 | Texte12 | Texte12    |          |
| 13 |         |         |            | <b>.</b> |
| 14 |         |         |            |          |
| 15 |         |         | Exama      | net net  |
| 10 |         |         | L_/SOFFICE | 100.1100 |

## ➔ Observez les numéros

11. Sélectionnez ensuite **les cellules de C1 à C12.** Pour ce faire, cliquez sans relâcher sur la première cellule, descendez jusqu'à la dernière puis relâchez.

# Changer la taille des caractères

12. Maintenant que les cellules sont sélectionnées, changez leur police de caractères à Comics

#### Changer la taille des caractères

- 13. Sélectionnez les cellules A5 à C5.
- 14. Sélectionnez la taille 20 depuis la liste déroulante

#### Modifier la largeur des colonnes

- 15. Sélectionnez les colonnes A à C.
- 16. Placez ensuite le pointeur sur le trait entre les colonnes B et C
- 17. Cliquez sans relâcher, allez vers la droite pour élargir les colonnes, et vers la gauche pour les rétrécir. Dans ce cas, allez vers la droite.
- → Toutes les colonnes sélectionnées subissent les mêmes changements.
- 18. Sélectionner la colonne B
- 19. Cliquez sur le Bouton droite ensuite Largeur de colonne,
- 20. Tapez 18
- → Seulement la colonne B a été changée de largeur de 18

#### Texte en gras

21. Sélectionnez la cellule A2 puis cliquez sur G. (GRAS)

#### Texte en italique

22. Sélectionnez la cellule A3 puis cliquez sur I. (*Italique*)

#### Souligner

23. Sélectionnez la cellule B2 puis cliquez sur S. (Souligner)

- 24. Entrez « 55 » en **B13** et recopiez la cellule jusqu'en **B18** (de la même manière qu'avec « **Texte 1** »)
- 25. Entrez maintenant « 55 » en C13 et « 56 » en C14.
- 26. Sélectionnez ensuite ces 2 cellules et procédez de la même manière qu'avec le « 55 » mais cette fois jusqu'en **C18**.

Vous obtenez :

| Texte12 | exle12      |
|---------|-------------|
| 55      | 55          |
| 55      | 56          |
| 55      | 57          |
| 55      | 58          |
| 55      | 59          |
| 55      | 60          |
|         | Examanethet |

# Alignements

- 27. Sélectionnez les cellules B11 à C14.
- 28. Pour aligner à gauche, cliquez sur « Aligner le texte à gauche » :
- 29. Pour centrer, cliquez sur « Centrer » :
- 30. Pour aligner à droite, cliquez sur « Aligner le texte à droite » :
- 31. Agrandissez maintenant l'hauteur de la ligne 5 à 50
- 32. Modifiez l'alignement vertical (zone rouge) des cellules de la ligne 5 pour reproduire ceci :

|      | 🗶   🛃 🧐 👻 (🔍 - ) =                                   |                   |         |             |                |         |                                                                                                    |           |
|------|------------------------------------------------------|-------------------|---------|-------------|----------------|---------|----------------------------------------------------------------------------------------------------|-----------|
| Fie  | chier Accueil                                        | Insertion Mise en | page F  | ormules     | Données        | Révi    | ision /                                                                                                    | Affichage |
|      | Cavia                                                | r Dreams 👻 20 👻   | A A     | ==          | ₩/*            | ì       | Standard                                                                                                    |           |
| 0    | Coller 🚽 G I S - ⊡ - 🌺 - 🚣 - 📰 = = 🛱 🛱 🔤 - 🛒 - % 000 |                   |         |             |                |         |                                                                                                    | 000 📑     |
| Pres | Presse-papiers 🗔 Police 🗔 Alignement 🗔 Nombre        |                   |         |             |                |         |                                                                                                    | mbre      |
|      | C5                                                   | ▼ (* fx           | Texte5  | Aligner en  | haut           |         |                                                                                                    |           |
| A B  |                                                      |                   |         | Aligne le 1 | texte sur le l | naut de | la cellule.                                                                                                    | F         |
| 1    | Texte1                                               | Texte1            | Texlel  | L           |                |         |                                                                                                    |           |
| 2    | Texte2                                               | Texte2            | Texte2  |             |                |         |                                                                                                    |           |
| 3    | Texte3                                               | Texte3            | Texle3  |             |                |         |                                                                                                    |           |
| 4    | Texte4                                               | Texte4            | Texle4  |             |                |         |                                                                                                    |           |
| 5    | Texte5                                               | Texte5            | Text    | e5          |                |         |                                                                                                    |           |
| 6    | Texte6                                               | Texte6            | Texle6  |             |                |         |                                                                                                    |           |
| 7    | Texte7                                               | Texte7            | Texle7  |             |                |         |                                                                                                    |           |
| 8    | Texte8                                               | Texte8            | Texle8  |             |                |         |                                                                                                    |           |
| 9    | Texte9                                               | Texte9            | Texle9  |             |                |         |                                                                                                    |           |
| 10   | Texte10                                              | Texte10           | Texlela | )           |                |         |                                                                                                    |           |
| 11   | Texte11                                              | Texte11           | L.      | Texlell     |                |         |                                                                                                    |           |
| 12   | Texte12                                              | Texte12           | 2       | Texle 12    |                |         |                                                                                                    |           |
| 13   |                                                      | 55                | 5       | Exs         | ma             | ne      | et n                                                                                                    | et        |
| 14   |                                                      | 55                | 5       | 56          | ALC: NOT ONE   |         | er al estate de la competencia de la competencia | 100 C 100 |

# Fusion de cellules

La fusion permet avec plusieurs cellules de n'en faire plus qu'une.

- 33. Sélectionnez les cellules de A6 à C7 :
- 34. Cliquez sur le bouton indiqué pour fusionner les cellules :

<u>Attention</u>: seule la valeur de la cellule supérieure gauche est conservée lorsque plusieurs cellules contiennent des données !

Vous obtenez

|   | А      | В      | C D            |
|---|--------|--------|----------------|
| 1 | Texte1 | Texte1 | Texlel         |
| 2 | Texte2 | Texte2 | Texte2         |
| 3 | Texte3 | Texte3 | Texle3         |
| 4 | Texte4 | Texte4 | Texle4         |
| 5 | Texte5 | Texte5 | Texte5         |
| 6 | 3      |        |                |
| 7 |        | Texte6 |                |
| 8 | Texte8 | Texte8 | Texle8         |
| 9 | Texte9 | Texte9 | ⊏‰alghanet.net |

## Couleur de fond de la cellule

35. Cliquez la cellule **B5**, puis sur le bouton « **Couleur de remplissage** » et choisissez la couleur rouge

## Couleur de police

36. Sélectionnez la cellule 15 puis choisissez la couleur rouge en cliquant sur le bouton « **Couleur de police** ».

#### Déplacer une cellule

37. Sélectionnez la cellule B5

|    | Α       | В       |        | С                 |
|----|---------|---------|--------|-------------------|
| 1  | Texte1  | Texte1  |        | Texle             |
| 2  | Texte2  | Texte2  |        | Texte2            |
| 3  | Texte3  | Texte3  |        | Texle3            |
| 4  | Texte4  | Texte4  |        | Texle4            |
| 5  | Texte5  | Texte5  |        | Texte5            |
| 6  |         |         |        |                   |
| 7  |         | Texte   | 6      |                   |
| 8  | Texte8  | Texte8  |        | Texle8            |
| 9  | Texte9  | Texte9  | ÷      | Texle9            |
| 10 | Texte10 | Texte10 | K.     | TexlelO           |
| 11 | Texte11 | Т       | exte11 | Textell           |
| 12 | Texte12 | Т       | exte12 | xcel-PratiTexled2 |

38. Placez le pointeur sur le bord de la cellule sélectionnée, de façon à obtenir un pointeur à 4 flèches (image ci-dessus), puis cliquez sans relâcher et déplacez la cellule.

## Copier des cellules

- 39. Sélectionnez une ou plusieurs cellules, faites un clic droit sur une des cellules sélectionnées et cliquez sur Copier.
- 40. Faites ensuite un clic droit à l'endroit où vous souhaitez dupliquer les cellules et cliquez sur Coller.
- → Notez qu'Excel vous propose différentes options de collage. Il est par exemple possible de copier le texte sans sa mise en forme, et inversement. N'hésitez pas à faire quelques tests ...

|    | А       | В       |         | С                 |
|----|---------|---------|---------|-------------------|
| 1  | Texte1  | Texte1  |         | Texle             |
| 2  | Texte2  | Texte2  |         | Texte2            |
| 3  | Texte3  | Texte3  |         | Texle3            |
| 4  | Texte4  | Texte4  |         | Texle4            |
| 5  | Texte5  | Texte   | 5       | Texte5            |
| 6  |         |         |         |                   |
| 7  |         | Text    | :e6     |                   |
| 8  | Texte8  | Texte8  |         | Texle8            |
| 9  | Texte9  | Texte9  |         | Texle9            |
| 10 | Texte10 | Texte10 | -12     | Texle 10          |
| 11 | Texte11 |         | Texte11 | Texlell           |
| 12 | Texte12 |         | Texte12 | ccel-PratiTexled2 |

#### Reproduire une mise en forme

- 41. Cliquez sur la cellule contenant la mise en forme à reproduire puis sur le Pinceau.
- 42. Sélectionnez ensuite simplement les cellules qui doivent recevoir cette mise en forme.

## Retour à la ligne

43. Pour ajouter un saut de ligne dans une cellule, appuyez sur Alt + Enter.

# **Exercice d'application :**